## mBot ressource numéro 11

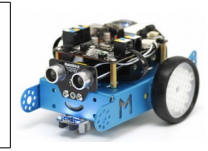

## Le robot mBot et AppInventor version 1-9

Nous allons maintenant piloter un servomoteur en Bluetooth via l'application AppInventor 1-9 mais en créant un curseur sur l'écran de l'appareil (en complément des boutons de la ressource numéro 10)

Voici un aperçu de la présentation sur l'application et en capture d'écran

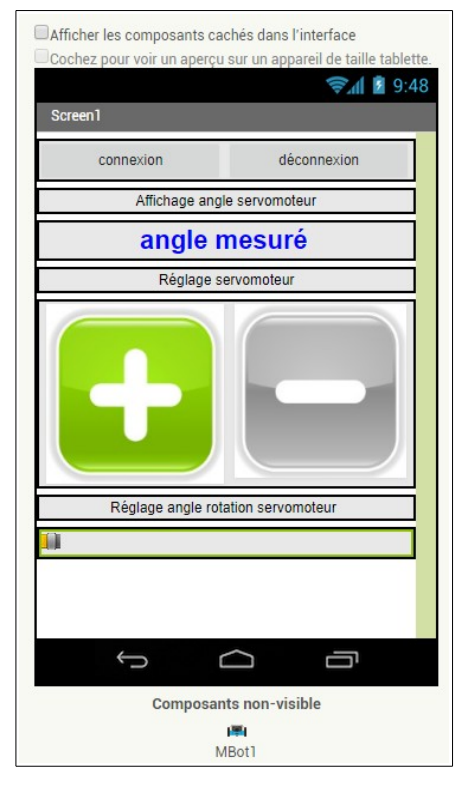

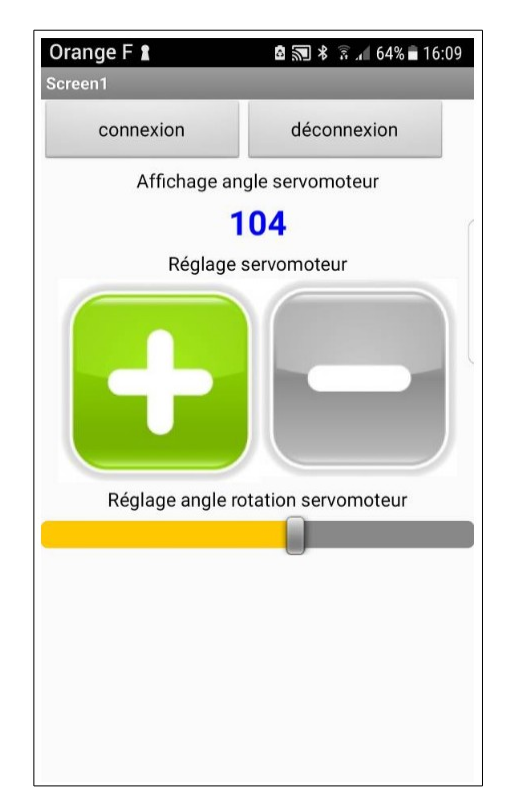

## Détails des éléments

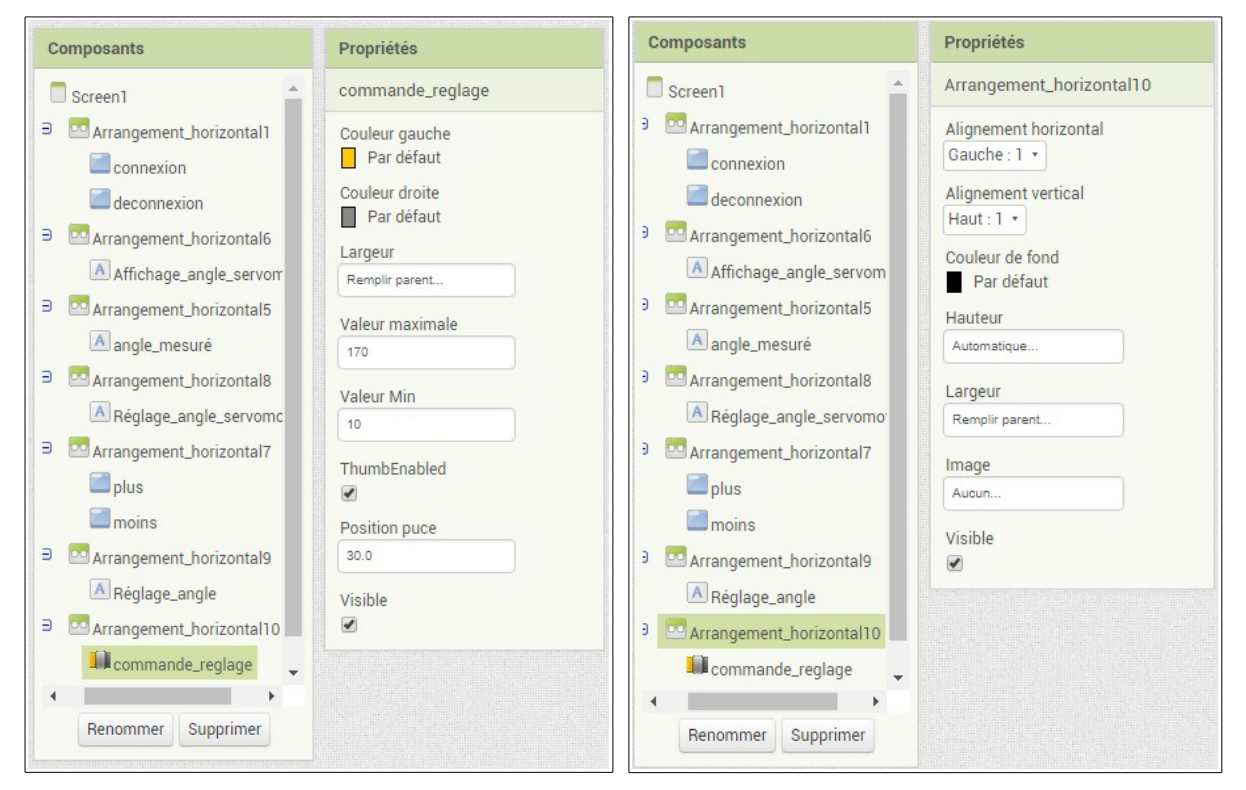

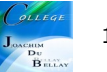

Comme précédemment, il faut initialiser l'angle du servomoteur au départ (ici toujours à 90 °) puis on modifie l'angle de 5° en 5° avec les boutons ou....

## On peut maintenant modifier l'angle de rotation du servomoteur avec le curseur et on affiche sur l'écran et on commande le servomoteur avec cette valeur.

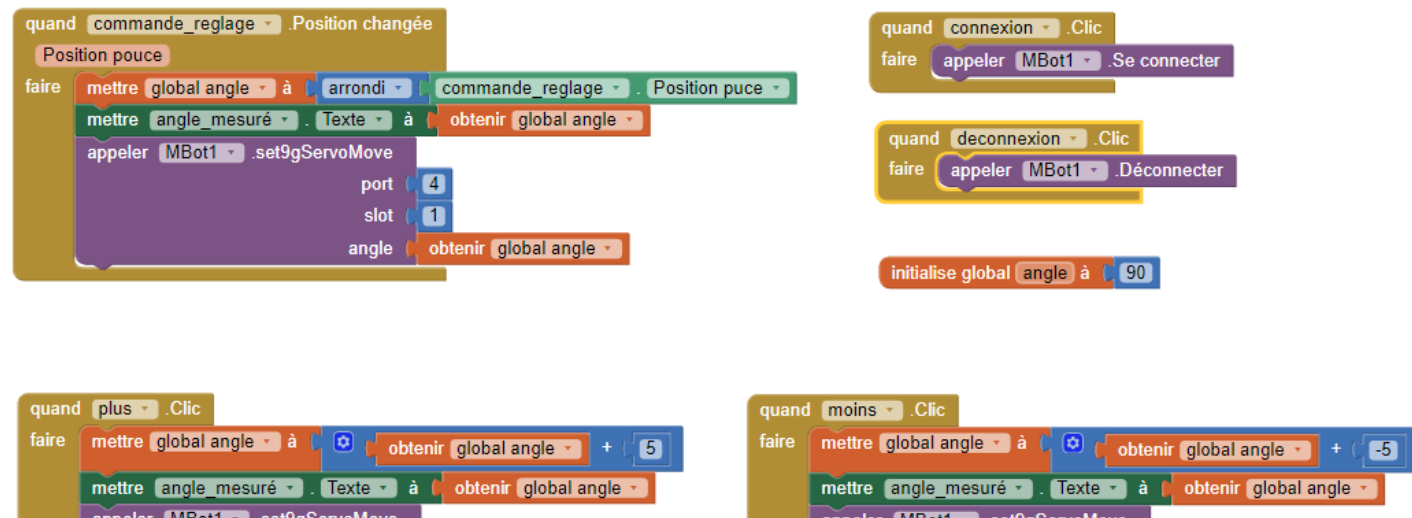

|         |           |         |          |    | _      |        | -        |       |   |
|---------|-----------|---------|----------|----|--------|--------|----------|-------|---|
| mettre  | angle_mes | uré 🔹 . | Texte -  | à  | obte   | enir [ | global a | ingle | • |
| appeler | MBot1 •   | .set9gS | ervoMove |    |        |        |          |       |   |
|         |           |         | port     | C  | 4      |        |          |       |   |
|         |           |         | slot     | C. | 1      |        |          |       |   |
|         |           |         | angle    |    | obteni | glo    | bal ang  | le 🔹  |   |

| faire | mettre global angle • à 🕻 😌 (obtenir global angle • ) + (-5) |
|-------|--------------------------------------------------------------|
|       | mettre (angle_mesuré •). Texte •) à (obtenir global angle •) |
|       | appeler MBot1set9gServoMove                                  |
|       | port 🖡 💶                                                     |
|       | slot 🖡 🚺                                                     |
|       | angle 🕴 obtenir global angle 🔪                               |

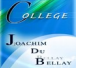